## How to Install CaLabo MX Agent (macOS Venture)

## - Install with Google Chrome -

In order to teach a class with CaLabo MX, CaLabo Agent must be installed. Please install CaLabo Agent on your PC before the class starts.

- 1. Start Google Chrome and access https://mx-sophia.chieru.net/downloadAgent .
- 2. Click "Download" (ダウンロードする) of Mac OS.

| mx.chier | u.net/downloadAgent                                      |
|----------|----------------------------------------------------------|
| I        | Windows<br>クライアントプログラムをダウンロードしてインストールしてください。<br>ダウンロードする |
|          | macOS                                                    |
|          | クライアントプログラムをダウンロードしてインストールしてください。<br>ダウンロードする            |

3. Open the download folder.

Double-click "cm\_setup\_win.exe".

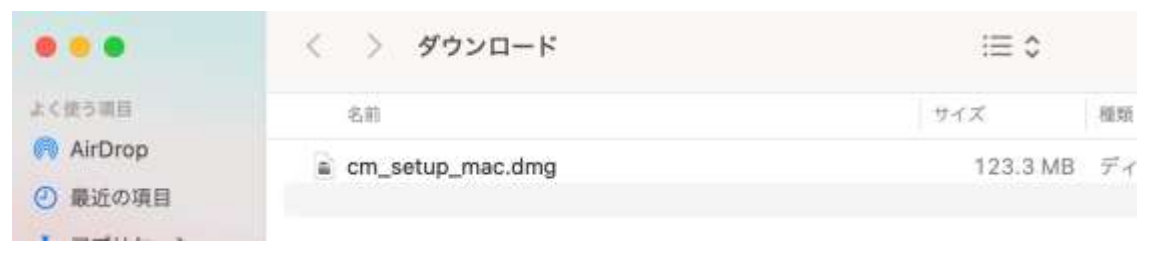

- 4. Drag and drop "CaLabo Agent" into "Applications".
- 5. Double-click "Applications".

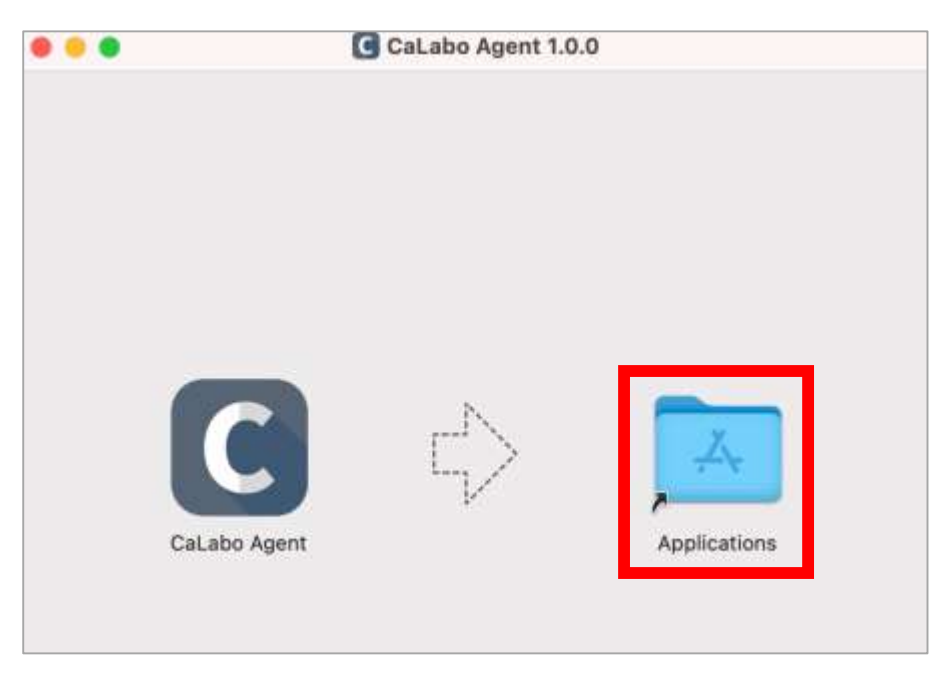

6. Double-click "CaLabo Agent" in the application.

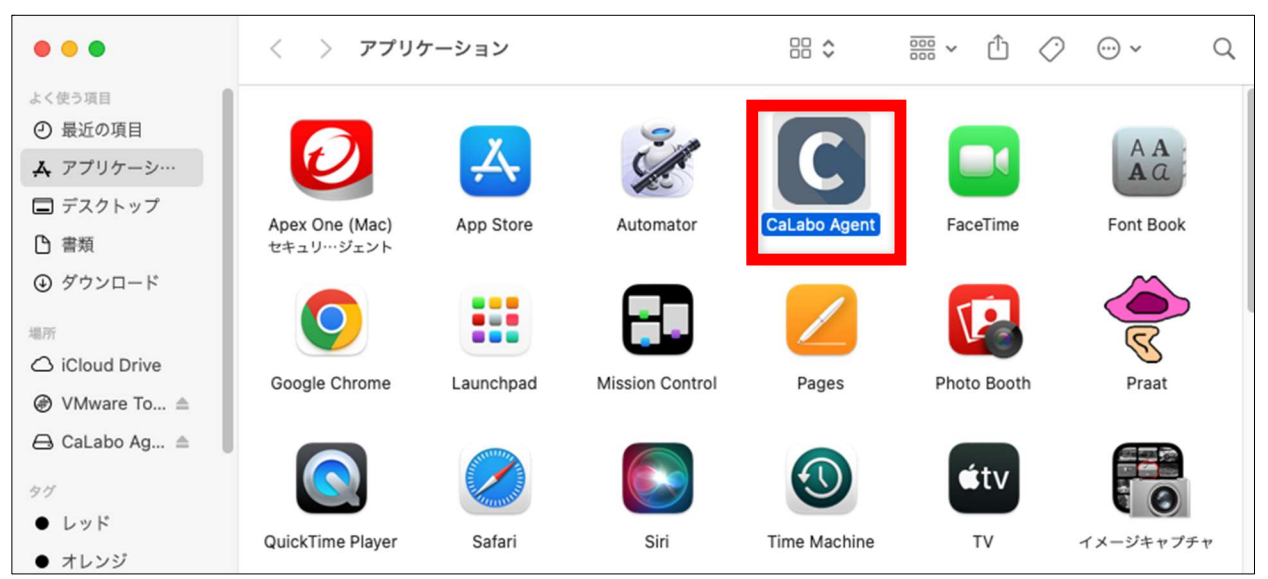

7. If the following screen appears, click "Cancel".

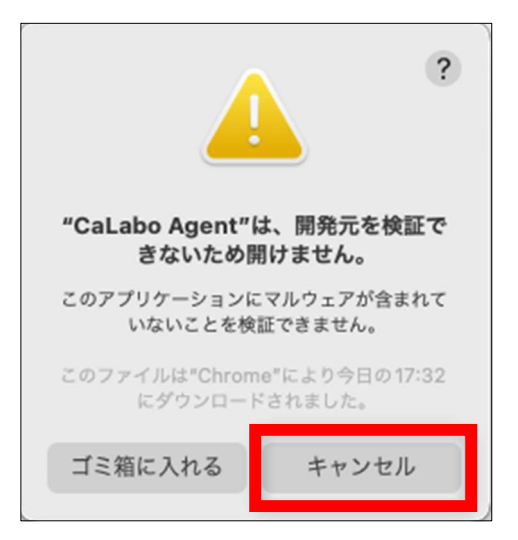

8. Open System Preferences  $\rightarrow$  "Security and Privacy".

Click on "Open as is" (このまま開く) button to the right of "CaLabo Agent has been blocked from use because its developer cannot be identified".

| •••                               | プライバシーとセキュリティ                                                            |
|-----------------------------------|--------------------------------------------------------------------------|
| Q 検索                              | デベロッパツール >                                                               |
| <b>9</b> サインイン<br>Apple ID でサインイン | <ul> <li>         ・・・・・・・・・・・・・・・・・・・・・・・・・・・・・</li></ul>                |
| 🛜 Wi-Fi                           | Appleの広告         >                                                       |
| 🛞 Bluetooth                       |                                                                          |
| 🛞 ネットワーク                          | セキュリティ                                                                   |
| 通知                                | ダウンロードしたアプリケーションの実行許可                                                    |
| √ サウンド                            | <ul> <li>App Store</li> <li>App Store と確認済みの間発元からのアプリケーションを許可</li> </ul> |
| ( 集中モード                           |                                                                          |
| ▼ スクリーンタイム                        | "CaLabo Agent"は開発元を確認できないため、使用がブロックされました。                                |
| ⑧ 一般                              | このまま開く                                                                   |
|                                   | FileVault オンにする                                                          |
| 🕜 アクセシビリティ                        | FileVaultはディスクの内容を自動的に暗号化することでそのデー<br>夕を保護します。                           |
| 🔁 コントロールセンター                      | 警告: データにアクセスするには、ログインパスワードまたは復旧キーが必要になります。復旧                             |
| Siriと Spotlight                   | キーはこの設定の中で自動的に生成されます。パスワードと復旧キーを両方とも忘れてしまった<br>場合、データは失われます。             |
| プライバシーと<br>セキュリティ                 | ディスク"macOS Ventura"の FileVault はオフになっています。                               |
| 🔳 デスクトップとDock                     |                                                                          |

※ When the following screen appears, enter the manager password and click "Unlock" (ロックを解除).

| プライバシーとセキュリティ                                            |
|----------------------------------------------------------|
| プライバシーとセキュリティが"プライバシーと<br>セキュリティ"設定のロックを解除しようとして<br>います。 |
| 許可するにはパスワードを入力してください。                                    |
|                                                          |
| •••••                                                    |
| キャンセル ロックを解除                                             |

9. Click on "Open" (開く).

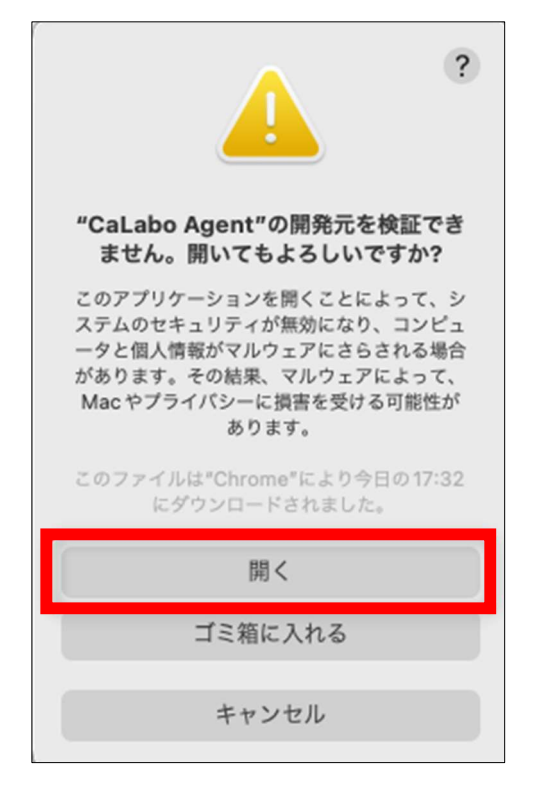

After installing, enter CaLabo MX class, and if the following screen is displayed, follow the steps below.

10. Click "Open System Settings" (システム設定を開く).

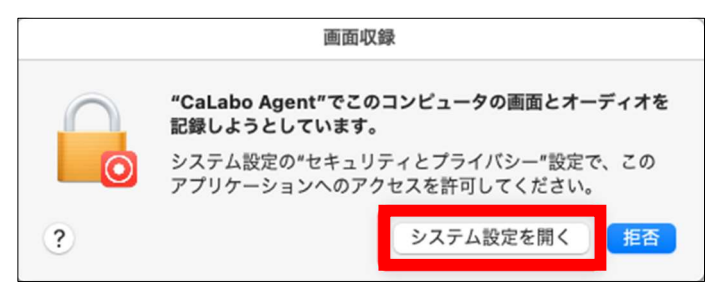

1 1. The system settings screen will appear, turn on "CaLabo Agent" switch.

| •••               | く画面収録                                               |
|-------------------|-----------------------------------------------------|
| Q 検索              | ほかのアプリケーションの使用中でも、下のアプリケーションに画面とオーディ<br>オの内容の記録を許可。 |
| Apple ID でサインイン   | C CaLabo Agent                                      |
| 🛜 Wi-Fi           | Trend Micro Extension                               |
| 🛞 Bluetooth       | + -                                                 |
| 🛞 ネットワーク          |                                                     |
| 🔼 通知              |                                                     |
| 젟 サウンド            |                                                     |
| 🨉 集中モード           |                                                     |
| 🔀 スクリーンタイム        |                                                     |
| ◎ 一般              |                                                     |
|                   |                                                     |
| 🔞 アクセシビリティ        |                                                     |
| 🔁 コントロールセンター      |                                                     |
| 💽 Siriと Spotlight |                                                     |
| プライバシーと<br>セキュリティ |                                                     |

12. Enter the password and click "Unlock" (ロックを解除).

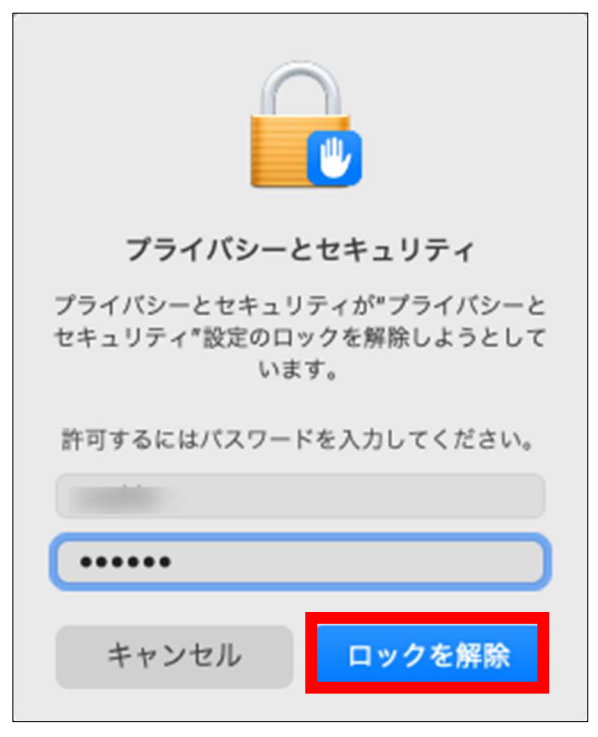

13. Click "Exit and Reopen"(終了して再度開く).

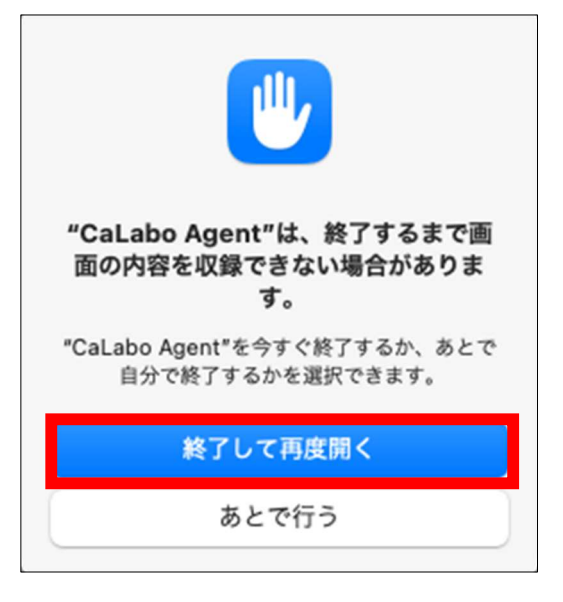

<Reference>

■Change the Default Web Browser

CaLabo MX has a function that displays the content specified by the teacher in a separate tab in the student's browser. Since the linked tab is displayed in the default browser, please follow the steps below to change the default browser to Google Chrome.

Please follow the appropriate steps depending on the version of mac OS you are using.

- For macOS Ventura
- 1. Select "System Settings" from the Apple menu in the upper left corner of the screen.
- 2. In the sidebar, click on "Desktop and Dock".
- 3. On the right side, scroll down and select Google Chrome from the "Default Web Browser" menu.
- For previous versions of mac OS
- 1. Select "System Preferences Settings" from the Apple menu in the upper left corner of the screen.
- 2. Click on "General".
- 3. Select Google Chrome from the "Default Web Browser" menu.

(Reference : <u>https://support.apple.com/ja-jp/HT201607</u>)